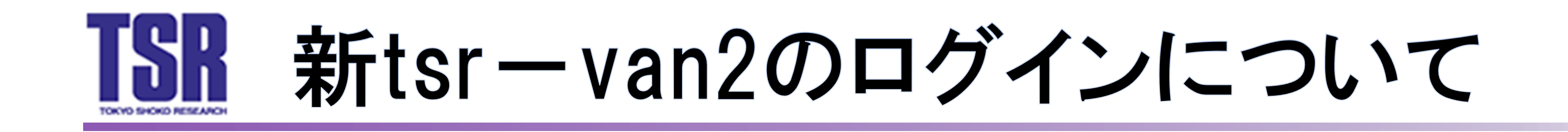

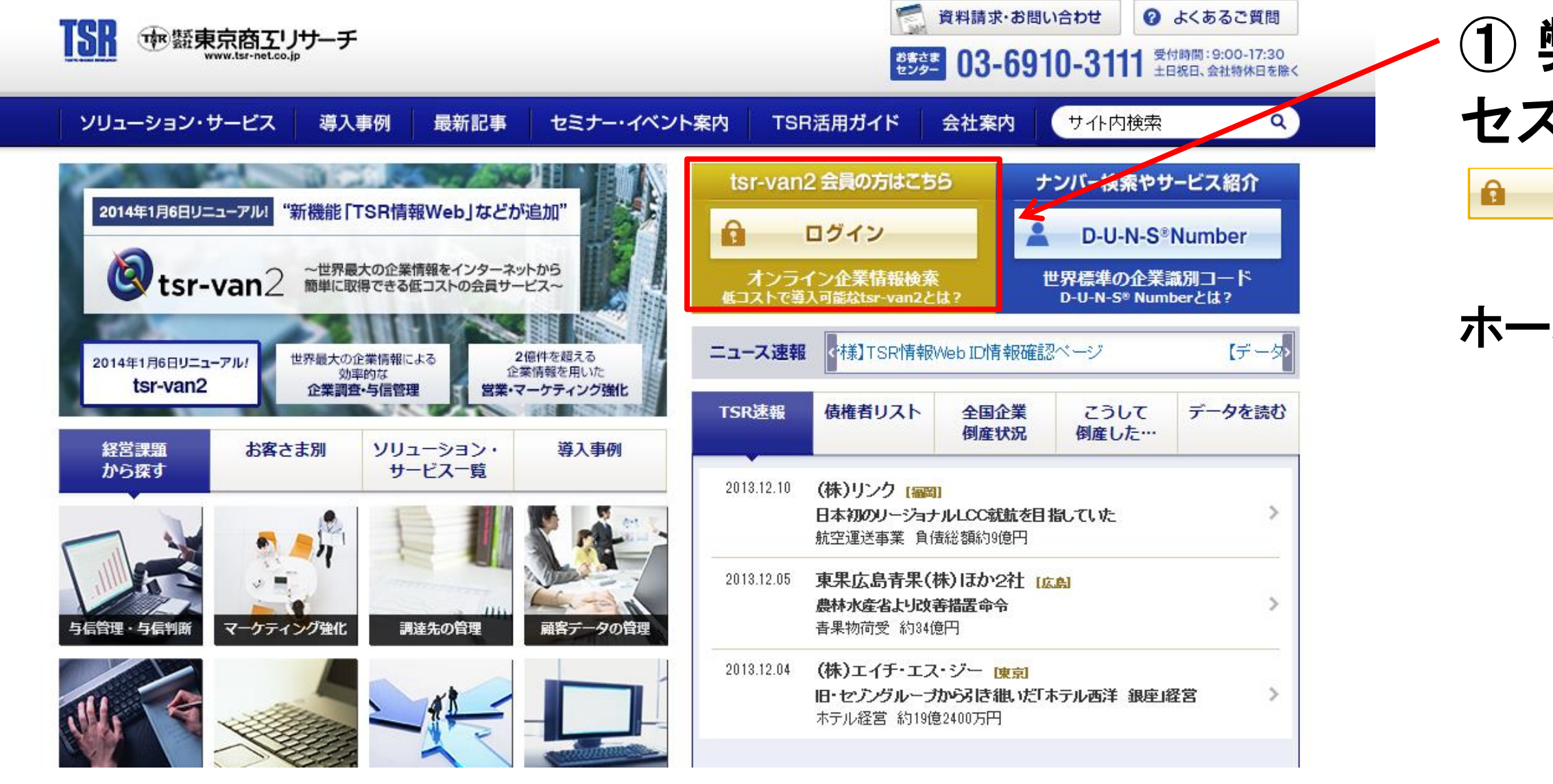

① 弊社ホームページのトップページにアク セスし、「tsr-van2 会員の方はこちら」の ■ □ጛィン をクリックします。

ホームページURL:<u>http://www.tsr-net.co.jp/</u>

| ログイン<br>tsr-van2会員の方<br>ユーザーIDとパスワードを入力してログインしてください。<br>ユーザーID<br>パスワード | 2013/12/11 11:39:16<br>tsr-van2を体験したい方(無料)<br>プレビュー会貝にご登録いただくと2週間tsr-van2の操作性や実 |         |
|-------------------------------------------------------------------------|---------------------------------------------------------------------------------|---------|
| tsr-van2会員の方<br>ユーザーIDとパスワードを入力してログインしてください。<br>ユーザーID<br>パスワード         | 2013/12/11 11:39:16<br>tsr-van2を体験したい方(無料)<br>プレビュー会員にご登録いただくと2週間tsr-van2の操作性や実 |         |
| <b>tsr-van2会員の方</b><br>ユーザーIDとパスワードを入力してログインしてください。<br>ユーザーID<br>パスワード  | tsr-van2を体験したい方(無料)<br>プレビュー会員にご登録いただくと2週間tsr-van2の操作性や実                        |         |
| ■ <u>パスワードを忘れた方はこちら</u>                                                 | 際の画面を確認いただけます。<br>いますぐご登録いただき新しいtsr-van2を体験ください!<br>プレビュー会員(無料)の登録をする ♪         |         |
| <u>利用約款   ご利用にあたって   個人情報の取り扱いについて   推奨環境</u>                           | ■ ページトップへ<br>COPYRIGHT TOKYO SHOKO RESEARCH, LTD.                               |         |
| ログインの方(2回目以                                                             | 降のログインの方は⑩が表え                                                                   | 示されます。) |

| 1. この約款は、株式会社東京商工リサーチ(以下「当社」といいます)がオンライン上で企業情報提供サービス       |
|------------------------------------------------------------|
| を行うtsr-van2(以下「本サービス」といいます)、本サービスを介して提供されたデータ(以下「提供データ」とい  |
| い、提供データには、記事、図表、付属する説明書等の資料を含みます。本サービスと提供データを総称し           |
| て、以下「本サービス等」といいます。)の取扱いに関して必要な事項を定めるものです。本サービス等の利用         |
| に関する契約(以下「利用契約」といいます)には、この約款が適用され、これにより利用契約の内容が規律さ         |
| れるものとします。                                                  |
| 2. 前項にかかわらず、提供データのうち、国内企業レポート「TSR REPORT」及び海外企業レポート「D&Bレポー |
| ト」の利用条件については、本約款を適用せず、当社が定める「調査レポート利用約款」を適用するものとしま         |
| <del>d</del>                                               |

tsr-van2利用約款

第1章 総則

。 3. この約款に定めのない事項については、法令又は一般の慣習によります。

下記tsr-van2利用約款をお読みになり、「利用約款に同意する」にチェックを入れてください。

4. 当社は、前3項の規定にかかわらず、法令及び一般の慣習に反しない範囲で特約の申込みに応じることがあ ります。

#### 第2条(約款等の変更)

第1条(適用範囲)

tsr-van2利用約款

- \* 坐社は、坐社長院が声を判断したをキには、や方塔に声音の深切のけんますてきたとういうでしょうやしょう 回 tsr-van2利用約款に同意する

| <br>1131 | 12. |  |
|----------|-----|--|
| <br>コンコ  | /   |  |

🛚 ベージトップへ

2013/12/11 09:01:54

.

平成26年1月6日改訂

<u>利用約款 | ご利用にあたって | 個人情報の取り扱いについて | 推奨環境</u>

COPYRIGHT TOKYO SHOKO RESEARCH, LTD.

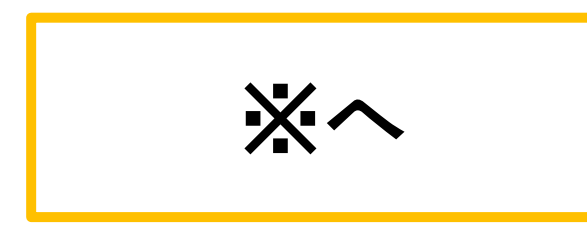

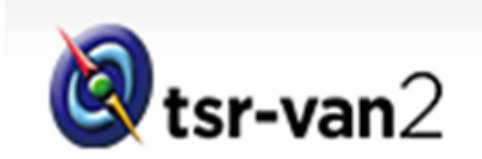

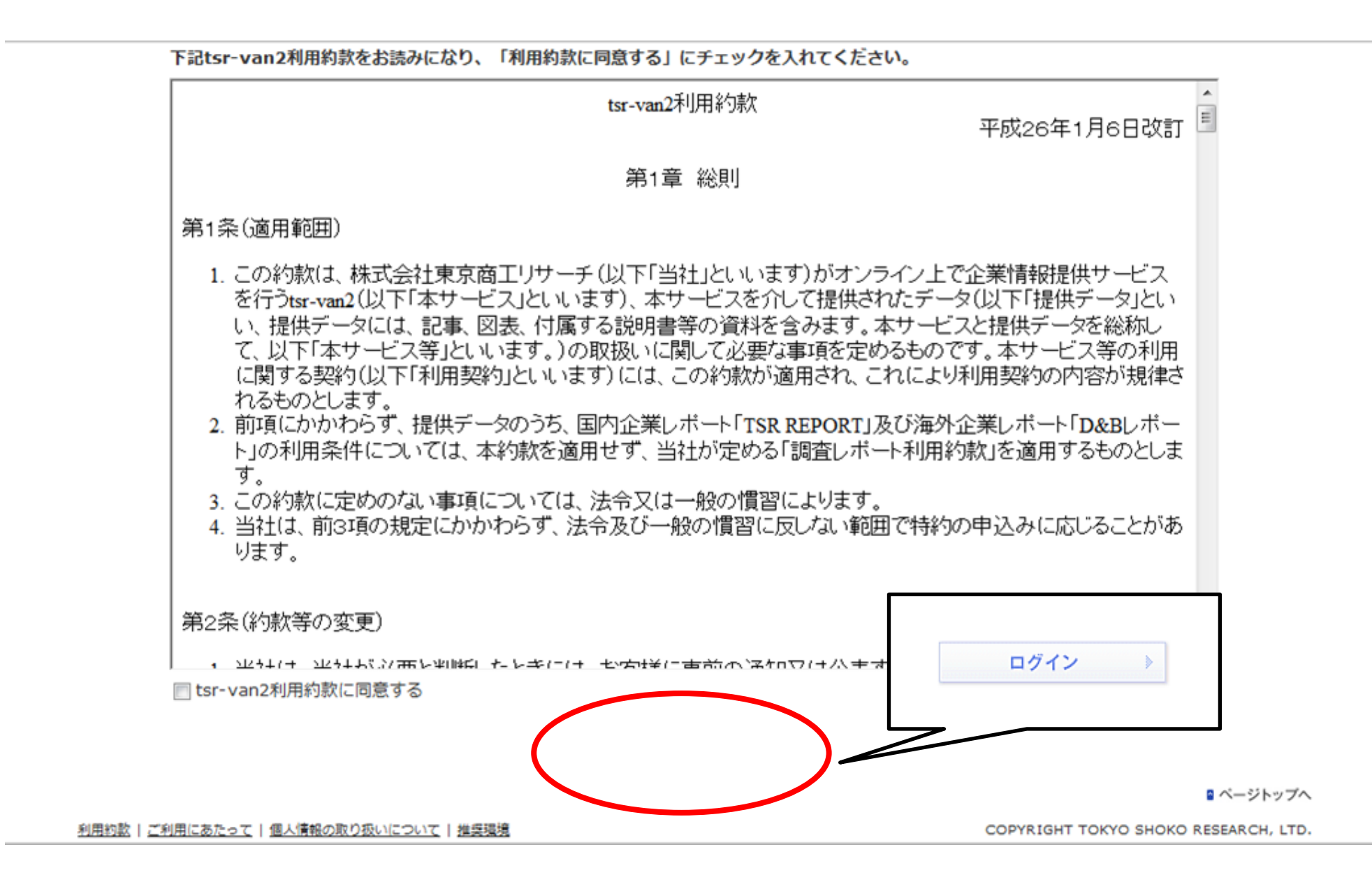

※左画面のように、 ログイン >> が表示されない場合は下記までお問い 合わせ下さい。

tsr-van2サポートデスク 0120-163-007 受付時間:平日9:00~17:30 (12:00~13:00除く)

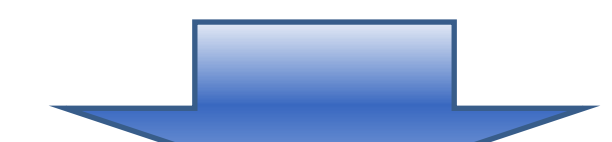

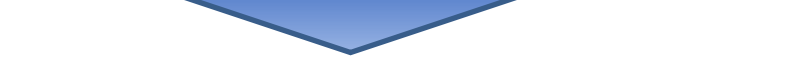

| メールアドレス新規登録              | 录                      |   |
|--------------------------|------------------------|---|
| 登録するメールアドレスを             | 入力してください。              |   |
| *:入力必須                   |                        |   |
| メールアドレス*<br>(半角英数記号)     | tsr-van2@tsr-net.co.jp |   |
| メールアドレス(確認)*<br>(半角英数記号) | tsr-van2@tsr-net.co.jp | E |
|                          | クリア 登録する 》             |   |
|                          | 閉じる                    |   |
|                          |                        | Ŧ |

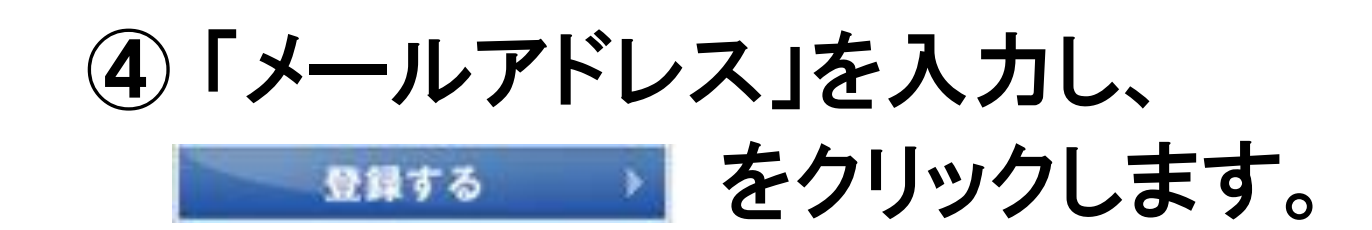

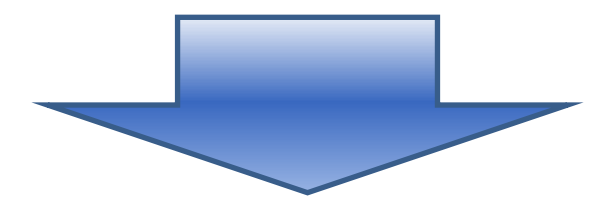

#### ⑤ メールアドレスを登録すると、「認証 コード」が表示されます。

 $\times$ 

メールアドレスの新規登録が完了しました。 ご登録いただいたメールアドレスへメールを送信しました。記載されているURLへアクセスし、 下記の「認証コード」を入力して本人確認を実行してください。 ※メール送信から1時間経ちますと、認証コードがリセットされます。 ※認証コードは必ず控えてください。

| 認証コード | 12345678901234567 |  |
|-------|-------------------|--|
|       |                   |  |
|       | 閉じる               |  |
|       |                   |  |
|       |                   |  |

※認証コードはメモを取って頂くか、ご本 人確認完了するまで表示された左の画 面を閉じないで下さい。

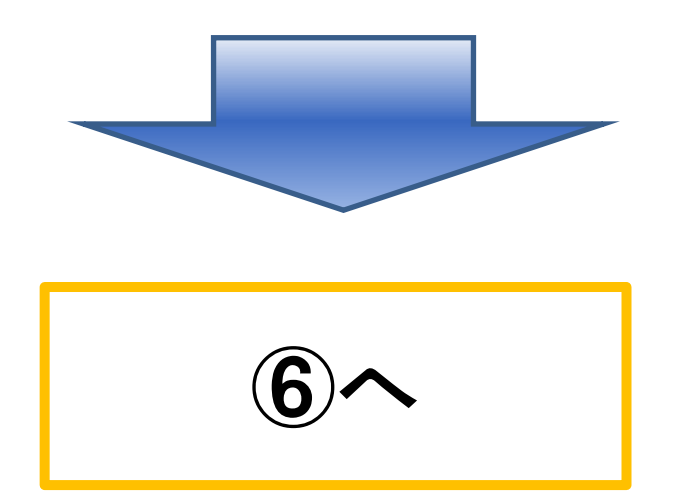

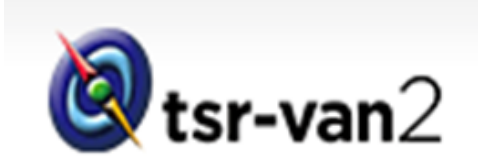

メールアドレス新規登録完了

| A.S. |  |
|------|--|
|      |  |
|      |  |

tsr-van2メールアドレス新規登録 ご本人確認 12月11日 9時22分 tsr-van2\_no-reply 宛先 taro yamada このメールの返信先: tsr-van2\_no-reply

<u>以下のURLからアクセスし、認証コードを入力して本人確認を完了させてください。</u>

2013/12/11 09:22 <u>詳細を表示</u>

⑥ 登録したメールアドレスにご 本人確認のメールが届きますの で、 メール内に記載されたURLをク

\*\*\*\*\*\* (株)東京商工リサーチ tsr-van2サポートデスク \*\*\*\*\*

tsr-van2へのメールアドレスのご登録を受け付けました。

リックします。

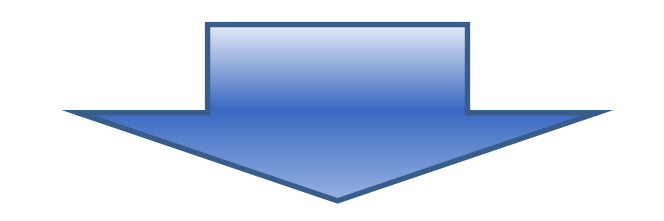

https://omega.van2.tsr-net.co.jp/omega//mailIdentityConfirmation/initMailIdentityConfirmation.do?key1=74f8cb28534e85ca0099d8c399e5293c&key2=247 1b993e25c96ab

|                | → 料金表 → ガイドツアー | 文字サイズ 小中大           |
|----------------|----------------|---------------------|
| 🔇 tsr-van2     |                |                     |
|                |                | X01043              |
| メール本人確認        |                |                     |
| 認証コードを入力して本人確認 | 恩を実行してください。    | 2013/12/11 09:24:02 |

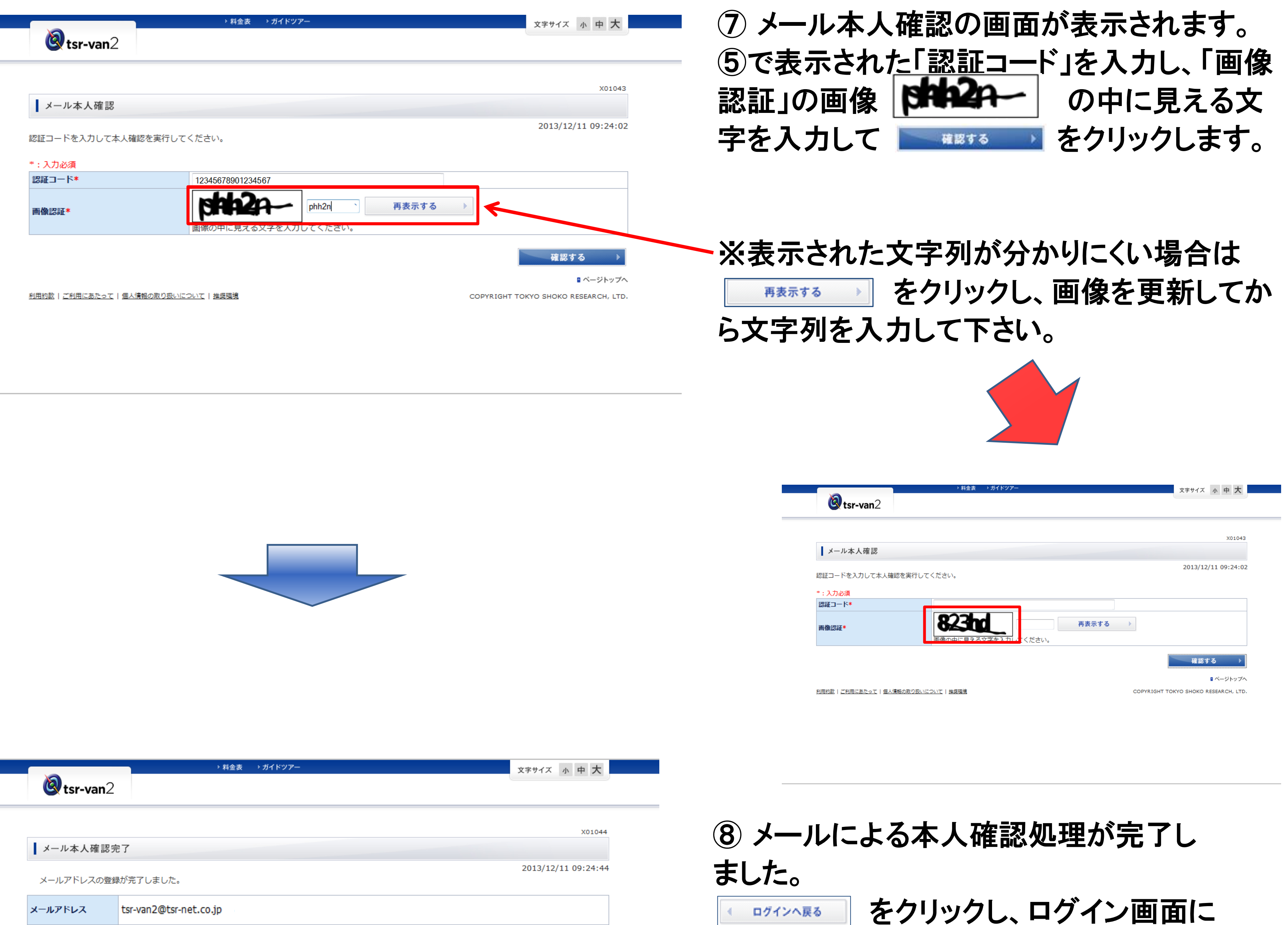

戻ります。

🛚 ベージトップへ

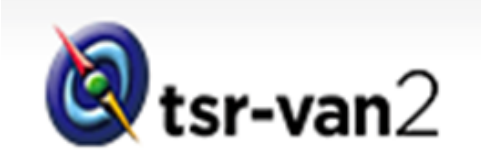

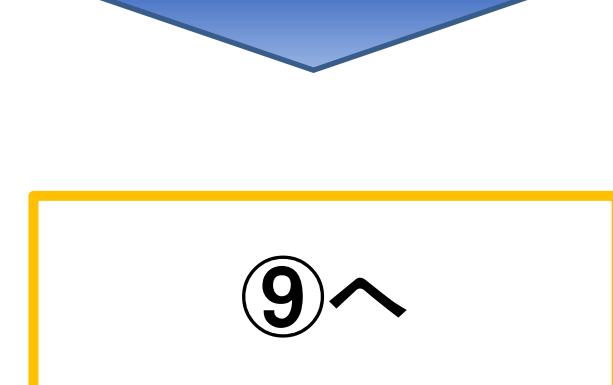

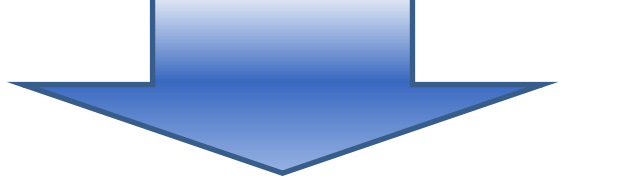

閉じる

< ログインへ戻る

3

|                                                                                    | X01051                                                                                                    |
|------------------------------------------------------------------------------------|----------------------------------------------------------------------------------------------------|
| ログイン                                                                               |                                                                                                    |
|                                                                                    | 2013/12/11 11:39:10                                                                                                    |
| tsr-van2会員の方<br>ユーザーIDとパスワードを入力してログインしてください。<br>ユーザーID<br>パスワード<br>のパスワードを忘れた方はこちら | tsr-van2を体験したい方(無料)<br>プレビュー会員にご登録いただくと2週間tsr-van2の操作性や実<br>際の画面を確認いただけます。<br>いますぐご登録いただき新しいtsr-van2を体験ください!<br>プレビュー会員(無料)の登録をする → |

| Stsr-van2 |        |      |        | Q ログアウト > |
|-----------|--------|------|--------|-----------|
| 企業検索      | 調査レポート | 倒產動向 | 市場動向   | マイページ     |
| トップページ    | 42 a   |      | X00000 | お知らせ      |

#### ⑨「ユーザID」と「パスワード」を入力して、 **<sup>□</sup>**<sup>7</sup><sup>7</sup><sup>2</sup> *▶* をクリックします。

### ① tsr-van2のトップページが表示されま したらログイン完了です。

| ■ <u>26に</u> | 単しい条件指定                               | Q 検索<br>Click for Search    | tsr-van2サイトをもっと便利に<br>活用できる方法をご紹介いたし<br>ます。 |
|--------------|---------------------------------------|-----------------------------|---------------------------------------------|
|              | もっと企業のことを詳しく知りたい<br>レポート発注            | 所定の条件で企業の一覧を検索したい<br>リストアップ |                                             |
|              | > > , , , , , , , , , , , , , , , , , | リング 「 ブックマーク                |                                             |
|              | <u>1</u> 件                            | <u>1件</u>                   |                                             |
| 绿数           |                                       |                             |                                             |

#### ※tsr-van2をご利用いただく際の注意点

インターネットを閲覧されるお客様のブラウザ環境(InternetExplorer、Google Chromeなど)が 以下の推奨環境であるかをご確認下さい。

COPYRIGHT TOKYO SHOKO RESEARCH, LTD.

推奨環境 Internet Explorer 8以降

利用約款 | ご利用にあたって | 個人情報の取り扱いについて | 推奨環境

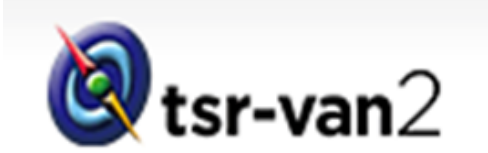

## 

# お問い合わせ先 (株)東京商エリサーチ tsr-van2サポートデスク 0120-163-007 受付時間:平日9:00~17:30 (12:00~13:00除く)